نمونه سو الآت ورژن Word2007-2013 5 أز مون ICDL بين الملل تهیه و تنظیم : سوده مقصودی - مهدیه مقصودی آموز شگاه کرمانتر و نیک بلوار جمهوري السلامي-100 متر بعد از چهارر اه المام جمعه ساختمان آتيه- طبقه دوم تلفن :32464929-32462930

آموزشگاه کرمانترونیک

# نمونه سوالات آزمون Word ورژن ۵ أزمون ICDL بين الملل

۱− فایل جاری را در مسیر C:\2993456 به نام Book با پسوند Docx ذخیره کنید.

از منوی دکمه Office Button گزینه Save را انتخاب کنید در پنجره باز شده در قسمت File name نام فایل یعنی Book را وارد کنید و از سمت چپ ابتدا Computer و بعد درایو C و سپس فولدر 2993456 را با دابل کلیک باز کرده و دکمه Save را کلیک کنید

۲- سطر اول پاراگراف اول را ۰٫۶ تورفتگی بدهید.

پاراگراف را انتخاب کنید یا روی آن قرار بگیرید سپس از تب Home نوار ابزار Paragraph روی فلش کنار عنوان آن یعنی Paragraph کلیک کنید و در پنجره باز شده در قسمت Special گزینه First Line ودر قسمت By عدد ۶٫۰را تایپ کرده و ok را کلیک کنید.

- ۳- بین پاراگراف را با پاراگراف قبلی (Before) را 6pt فاصله بگذارید.
   پاراگراف را انتخاب کنید و یا روی آن قرار بگیرید. سپس از تب Home نوار ابزار Paragraph روی پیکان کنار
   عنوان آن یعنی Paragraph کلیک کنید و در پنجره باز شده در قسمت Spacing و در قسمت Before با فلش
   کنار آن GPT را انتخاب کنید و Ok را کلیک کنید.
- ۴- از پاراگرافی که با عبارت Port شروع می شود تا آخرین پاراگراف را شماره گذاری کنید.
  ۱ از پاراگرافی که با عبارت Port شروع شده تا آخرین پاراگراف انتخاب کنید. سپس از تب Home نوار ابزار Paragraph روی فلش کنار دکمه Numbering کلیک کنید و یکی از شماره گذاری ها را انتخاب کنید.
- ۵- خطاهای املایی متن موجود را به غیر از کلمات و اسامی خاص را خطایابی کنید. اسم خاص معمولاً اسمی هست که شروع آنها با حرف بزرگ است و یا در کنار اسامی خاصی مانند Window Book قرار دارد.یعنی کتاب ویندوز که Window اسم خاص است. برای اجرای این فرمان از تب Review نوار ابزار Proofing روی دکمه Spelling & Grammar کلیک کنید. پنجرهای باز می شود یکی یکی خطاها را با Change جایگزین کنید و اسامی خاص را با Ignore نادید بگیرید. (در آزمون بین الملل در متن نام خاص نداریم)
  - ۶- فایل جاری را به نام Sample با پسوند Doxc در مسیر 435678\:C ذخیره کنید.
- ۷- فایل Internet explorer در مسیر 2993456\C: را باز کرده پاراگراف اول آن را در فایل جاری بعد از پاراگراف آخر کپی کنید. سپس فایل Internet explorer را ببندید.

در حالتی که فایل جاری باز است از منوی Office Button گزینه Open را انتخاب کنید و در پنجره باز شده از سمت چپ مسیر Computer سپس درایو C و بعد فولدر 2993456 با دابل کلیک فایل Internet سمت چپ مسیر explorer باز کنید.

پاراگراف اول آن را انتخاب کنید. روی آن کلیک سمت راست و گزینه کپی را انتخاب کنید . نام فایل قبلی در نوار وظیفه یعنی taskbar ویندوز است. روی آن کلیک کنید.چون در سوال گفته بعد از پاراگراف آخر با زدن Enter در

### آموزشگاه کرمانترونیک

انتهای پاراگراف آخر سر خط بروید و با کلیک سمت راست و گزینه Paste آن را کپی کنید.با کلیک روی نام فایل Internet explorer در نوار وظیفه یعنی Taskbar آن را باز کنید و از منوی Office Button گزینه Close را انتخاب کنید.

۸- قلم تیتر موجود را رنگی کنید.

عنوان یا تیتر موجود در فایل را انتخاب کنید سپس از تب Home نوار ابزار Font با دکمه Font Color نخص وان یا تیتر موجود در فایل را انتخاب کنید.

۹- قلم تیتر موجود را زیر خط دار کنید.

عنوان یا تیتر موجود در فایل را انتخاب کنید سپس از تب Home نوار ابزار Font با دکمه Underline <sup>**U**</sup> آن را زیر خط دار کنید.

۱۰-گزینه Hyphenation را Automatic فعال کنید.

از تب Page layout نوار ابزار Page Setup روی پیکان کنار دکمه Hyphenation کلیک کنید و گزینه Automatic

۱۱-با استفاده از راهنما عبارت Insert Page Number را جستجو کنید و اولین جمله در باره آن را در فایل جاری کپی کنید.

روی علامت سوال که در سمت راست برنامه Word است کلیک کنید و پنجره Help باز می شود در آن عبارت Insert Page Number را که از سوال کپی کرده اید با فشار دادن دکمه های Ctrl+c کپی کنید و یا تایپ کنید دکمه کنار آن را کلیک کنید تا جستجو کامل شود. اگر گفتن وارد اولین مورد جستجو شوید و اولین جمله آن را در فایل موجود کپی کنید ابتدا روی اولین موردی که در جستجو پیدا شده کلیک کنید و بعد در پنجره باز شده اولین جمله را کپی و در فایل موجود کپی و در فایل موجود کپی و در ایل کنید. ولی اگر در سوال گفت اولین جمله پیدا شده را کپی و در فایل موجود کپی کنید. ولی اگر در سوال گفت اولین جمله پیدا شده را کپی و در فایل موجود کپی و در فایل موجود کپی و در فایل و در فایل موجود کپی و در فایل موجود کپی و در فایل کند.

۱۲- فایل کنونی را به عنوان نامه برای ادغام پستی معرفی کنید.

برای اجرای ادغام پستی از تب Mailing نوار ابزار Start Mail Merge روی پیکان کنار دکمه Start Mail کایک کنار دکمه Merge کایک کنید و از منوی آن گزینه Letters را انتخاب کنید.

۱۳− فایل List. Docx در مسیر 2993456\ :Cرا به عنوان منبع ادغام پستی استفاده کنید.

برای اجرای ادغام پستی از تب Mailing نوار ابزار Start Mail Merge روی پیکان کنار دکمه Start Mail Merge را انتخاب کنید در سمت راست Merge کلیک کنید و از منوی آن گزینه.....Step By Step Mail Merge را انتخاب کنید در سمت راست Next Start Document کلیک کنید و Next Start Document کلیک کنید و Start Recipients کلیک کنید و Next Start Document کلیک کنید. حال در مرحله سوم روی گزینه Browse کلیک کنید و مجدد در همین قسمت گزینه Next Start Document را کلیک کنید. حال در مرحله سوم روی گزینه Start Recipients کلیک کنید و کنید و در پنجره باز شده به مسیر فایل تعیین شده رفته و با کلیک آن را انتخاب و با دکمه Open آن را باز کنید. در پنجره باز شده به مسیر فایل تعیین شده رفته و با کلیک آن را انتخاب و با دکمه Complete the را کلیک کنید. سرحله سوم رو کلیک کنید و Merge را با کلیک را باز کنید. در پنجره باز شده دکمه Nok را کلیک کنید و با زدن دکمه محال تا آخر مرحله یعنی merge را با کلیک پیش بروید.

۱۴- فایل List. Docx در مسیر C:\435678 را به عنوان منبع ادغام پستی استفاده کنید.

| مانند سوال ۱۳ عمل کنید.                                                                             |     |
|----------------------------------------------------------------------------------------------------|-----|
| - عکس موجود در فایل را حذف کنید.                                                                    | -۱۵ |
| داخل فایل عکسی است. با کلیک روی عکس، آن را انتخاب کنید، سپس دکمه Delete روی صفحه کلید را فشار       |     |
| دهید.                                                                                               |     |
| ۔<br>- فایل تصویری Photo را در مسیر 435678\:C را در زیر پاراگراف اول قرار دھید.                     | -18 |
| از تب Insert نوار ابزار Illustrations روی گزینه Picture کلیک کنید. پنجرهای باز می شود با دابل کلیک  |     |
| وارد Computer درایو C و فولدر 435678 شوید . دو فایل تصویر عین هم می باشدروی هر کدام از عکسها که     |     |
| قرار بگیرید پسوند آن را در کادری مشاهده می کنید آن فایلی که پسوند آن JPG است انتخاب کنید و با دکمه  |     |
| Insert آن را وارد فایل کنید.                                                                        |     |
| - در پاراگراف اول بعد از کلمه You یک پاراگراف جدید ایجاد کنید.                                      | ۰۱۷ |
| کنار کلمه You کلیک کنید و دکمه enter را فشار دهید.                                                  |     |
| - بعد از You یک فاصله Line Break با خط بعدی ایجاد شده آن را از بین ببرید.                           | -١٨ |
| منظور از Line Break این است که بعد از You بقیه جمله به خط بعدی رفته. ابتدا کنار کلمه You کلیک کنید  |     |
| سپس با زدن دکمه Delete روی صفحه کلید فاصله را از بین ببرید.                                         |     |
| – اول پاراگراف علامت © را وارد کنید.                                                                | ۱٩  |
| ابتدای پاراگراف کلیک کنید سپس از تب Insert نوار ابزار Symbol روی پیکان کنار دکمه symbol کلیک        |     |
| کنید و علامت $\mathbb O$ را کلیک کنید.                                                              |     |
| - حاشیه بندی سند را از سمت راست ۲٫۵ سانت کنید.                                                      | -7• |
| از تب Page layout نوار ابزار Page Setup روی فلش کنار عنوان آن نوار ابزار یعنی Page Setup کلیک       |     |
| کنید و در پنجره باز شده در قسمت در قسمت Right عدد ۲٫۵ را وارد کرده و ok را کلیک کنید.               |     |
| - جمله اول موجود در سند را کادر دور با ضخامت pt 2 <sup>1/4</sup> p با رنگ دلخواه ایجاد کنید.        | -71 |
| جمله اول موجود در سند را با پایین نگه داشتن کلید Ctrl و کلیک انتخاب کنید سپس از تب Page layout نوار |     |
| ابزار Page Background روی گزینه Page Border کلیک کنید و در زبانه Border در قسمت width،              |     |
| pt ½ 2 را انتخاب و در قسمت Color رنگ دلخواه را انتخاب و Ok را کلیک کنید.                            |     |
| - اولین سطر جدول را رنگی کنید.                                                                      | -77 |
| پیکان ماوس را کنار ردیف اول جدول بگذارید تا حالت خمیده شود سپس از تب Design نوار ابزار table style  |     |
| کلیک کنید روی دکمه Shading کلیک کنید و رنگ را انتخاب کنید.                                          |     |
| – پهنای ستونهای جدول را ۵ سانت کنید.                                                                | -7٣ |
| پیکان ماوس را بالای ستون اول گذاشته تا حالت پیکان عمودی به رنگ سیاه شود سپس با دراگ ستونهای جدول    |     |
| را انتخاب کنید. از تب Layout نوار ابزار Cell Size در قسمت ستون، سایز ستون را به ۵ ដ 🛱 🗧 🗔           |     |
| سانت تغییر دهید.                                                                                    |     |
| - عبارات موجود را در ستون اول جدول قرار دهید.                                                       | -74 |
| ٤                                                                                                   |     |
| حق چاپ و تکثیر محفوظ است                                                                            |     |

آموزشگاه كرمانترونيک

| رات موجود در سوال را در ستون جدول تایپ دنید. |
|----------------------------------------------|
|----------------------------------------------|

۲۵– کد ملی خود را در سر صفحه در سمت راست قرار دهید.

از تب insert نوار ابزار Header&footer روی دکمه Header کلیک کنید از منوی باز شده نمونه اول را انتخاب کنید. عبارت Type Text را مشاهده می کنید با دکمه راست چین موجود در تب Home نوار ابزار Paragraph آن را به سمت راست برده و کد ملی را در آن وارد کنید.

۲۶– یک فیلد که File name را نشان میدهد در پا صفحه در سمت چپ قرار دهید.

از تب insert نوار ابزار Header&footer روی دکمه Footer کلیک کنید از منوی باز شده نمونه اول را انتخاب کنید. سپس در تب Design نوار ابزار Insert روی دکمه Quick Part کلیک کنید و از زیر منوی آن گزینه Field را انتخاب، پنجرهای باز می شوددر سمت چپ این پنجره با استفاده از نوار مرورگر عبارت File name را انتخاب و Ok را کلیک کنید. (در این پنجره در سمت راست می توان تعیین کرد حروف File name بزرگ، کوچک و... باشد..)

> ۲۷– عبارات زیر را در جاهای تعیین شده وارد کنید. در این سوال عبارات مشابه عبارات زیر مشاهده می کنید :

From: KERMAN INFORMATIC

Phone: [2443687]

Fax: [2454480]

Company Name: [ICDL]

در فایل جاری این عبارات را به صورت زیر مشاهده میکنید.

From: [Type Name]

Phone: [Type the sender phone number]

Fax: [Type the sender fax number]

Company Name: [Type the sender company name]

حال باید عبارات بالای را روبروی جاهای تعیین شده یکی یکی کپی کنید.

ermantronio

۲۸- سبک پاراگرافی Center را روی پاراگراف اول اعمال کنید.

پاراگراف اول را انتخاب کنید و از تب Home نوار ابزار Style روی پیکان کنار عنوان نوار ابزار یعنی Style کلیک کنید، کادر Style باز می شود روی سبک Center که معمولاً بالای این کادر است کلیک کنید تا سبک اعمال شود.

در همان Windagm.docx را از پوشه C:\2993456 باز کنید سپس با نام Sampletest32.docx در همان مسیر ذخیره کنید.

ابتدا از منوی Office Button گزینه open را انتخاب کنید با استفاده از قسمت چپ این پنجره، وارد مسیر C:/2993456 شده و فایل Sampletest32.docx را باز کنید.

۳۰- جهت سند را به صورت عمودی (Portrait) تنظیم کنید.

از تب Page Layout نوار ابزار Page setup روی پیکان کنار دکمه Orientation کلیک کنید و گزینه Portrait را انتخاب کنید.

۳۱–اندازه کاغذ را برای پرینت گرفتن از legal به A4 تغییر دهید (پرینت نگیرید) و ذخیره کنید

از تب Page Layout نوار ابزار Page setup سپس گزینه Size اندازه A4 را انتخاب کنید.

۳۲-تاریخ ۲۰۰۸/۰۶/۱۴ در بالای عبارت To the members Of the Windsurfing Club وارد کنید.

چون تاریخ روز نمی باشد بالای عبارت که در سوال ذکر شده و در سند می باشد کلیک کنید و تاریخ را تایپ کنید ولی اگر بالای عبارت جای نبود ابتدای خط این عبارت کلیک کنید، یک Enter بزنید عبارت یک خط پایین بیاید بعد تاریخ را تایپ کنید.

البته اگر تاریخ جاری و به روز بود از تب Insert نوار ابزار Text روی دکمه Date & Time کلیک کنید پنجرهای باز می شود تاریخی که با این فرمت نوشته شده انتخاب و Ok را کلیک کنید.

۳۳- متن داخل باراگرافی که با عبارت ..... Justify شروع می شود را Justify کنید.

روی پاراگراف قرار گرفته سپس از تب home نوار ابزار paragraph روی دکمه Justify کلیک کنید و Justify را انتخاب کنید.

۳۴-عبارت Agenda را وسط چین کنید.

روی کلمه قرار گرفته سپس از تب home نوار ابزار paragraph روی دکمه Center یعنی وسط چین کلیک کنید.

۳۵-برای آیتم های برنامه زمانی از آیتم ...... Election of تا آیتم ...... Expedition فاصله ابتدای پاراگراف (indents) بگذارید به طوریکه که فاصله آن از حاشیه سمت چپ ۲ سانتی متر باشد. سند را ذخیره کنید.

از پاراگرافی که با عبارت ...... Election of شروع می شود تا آخر پاراگرافی که با عبارت ...... Expedition از پاراگرافی که با عبارت ..... فشروع می شود تا آخر پاراگرافی که با عبارت ..... فروع می شود می شود می شود می شود انتخاب کرده سپس از تب Page layout نوار ابزار Page setup روی پیکان کنار عنوان نوار ابزار یعنی Page setup کلیک کنید. پنجره ای باز می شود در زبانه Margins در قسمت Left عدد ۲ را وارد کرده و Ok را کلیک کنید.

eretion of..... رای لیست آیتمهای برنامه زمانی از آیتم Election of..... تا آیتم Expedition..... را بالت (bullet) اعمال کنید.

حق چاپ و تکثیر محفوظ است

## آموزشگاه كرمانترونيك

از پاراگرافی که با عبارت ...... Election of شروع می شود تا آخر پاراگرافی که با عبارت ..... Expedition شروع می شود انتخاب کرده سپس از تب Home نوار ابزار Paragraph روی دکمه بالت کلیک کنید بالت دلخواهی را انتخاب کنید.

۳۷-فاصله بین خطوط دوتایی (Double Line Break) بین موارد بالت دار را از آیتم Election of...... آیتم Expedition....

از پاراگرافی که با عبارت ...... Election of شروع می شود تا آخر پاراگرافی که با عبارت ...... Expedition شروع می شود تا آخر پاراگرافی که با عبارت ..... فشروع می شود انتخاب کرده و شروع می شود انتخاب کرده و Line spacing کلیک کرده، پنجره ای باز می شود در قسمت Line spacing گزینه double را انتخاب کرده و Ok را کلیک کنید.

۳۸-فاصله خطی کوچک بعد از کلمه Sea در پاراگرافی که با .....there are still spaces شروع می شود را حذف کنید.

کنار کلمه Sea کلیک کنید سپس با Delete فاصله را از بین ببرید.

۳۹-از سمت چپ متنی که با عبارت .... Special Rate for آغاز می شود یک tab به فاصله ۲٫۵ سانتی متر تنظیم و اعمال کنید.

از تب Home نوار ابزار Paragraph روی پیکان کنار عنوان نوار ابزار یعنی Paragraph کلیک کرده، tab stop position پنجرهای باز می شود روی دکمه Tab که در پایین صفحه است کلیک کنید و در قسمت tab stop position عدد ۲ را وارد کرده و Ok را کلیک کنید. و دکمه Tab را فشار دهید.

۴۰-برای عبارت See Anne for details در سند، Superscript اعمال کرده و ذخیره کنید.

ابتدا عبارت را انتخاب کرده سپس از تب Home نوار ابزار font روی دکمه Superscript (X<sup>2</sup>) کلیک کنید.

۴۱- یک فاصله صفحه (page break) بلافاصله قبل از عبارت EXPEDITION وارد کنید.

ابتدای این عبارت کلیک کنید سپس از تب Insert نوا ر ابزارPages گزینه page break را کلیک کنید و یا کلیدهای<sup>لــ</sup>+Ctrl را همزمان فشار دهید.